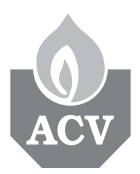

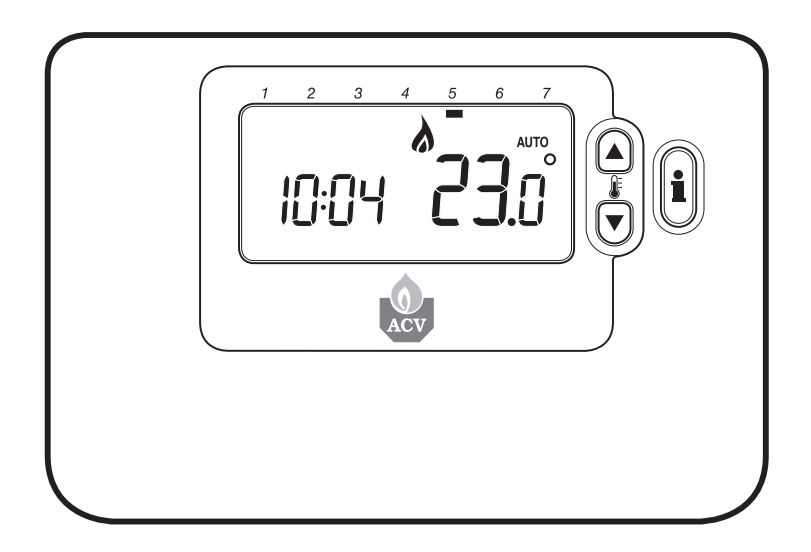

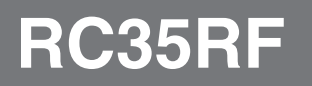

| CZ | Installation Manual   | 2-12  |
|----|-----------------------|-------|
| PL | Instrukcja Instalacji | 13-23 |

# Instrukcja Instalowania i Użytkowania

# Opis

Termostat pokojowy komunikuje się z przekaźnikiem Odbiornika RF w paśmie częstotliwości radiowej 868 MHz. Połączenie RF pomiędzy Room Unit a Odbiornika RF w zestawach są konfigurowane przez producenta i powinny być używane i montowane w tej samej instalacji. Pozwoli to na łatwą i szybką instalację, jeśli jednak produkty z tego samego zestawu zostana montowane oddzielnie lub mieszane z innymi elementami innego zestawu prosze odnieść się do sekcji 4. Procedura Łączenia/Rozłączenia celem konfiguracji elementów i umożliwienia komunikacji ze sobą.

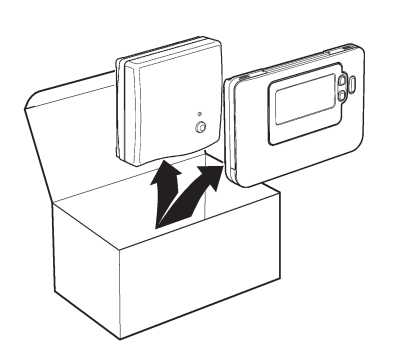

# Spis treści

| 1. Informacje o instalowaniu                      | 3  |
|---------------------------------------------------|----|
| 2. Instalowanie zestawu RC35RF                    | 4  |
| 2.1 Instalowanie Odbiornika RF                    | 4  |
| 2.2 Instalowanie Termostat pokojowy               | 5  |
| 2.2.1 Włączanie                                   | 5  |
| 2.2.2 Sprawdzanie komunikacji RF                  | 5  |
| 2.2.3 Umiejscowienie Termostat pokojowy           | 6  |
| 2.3 Utrata komunikacji                            | 6  |
|                                                   |    |
| 3. Tryb instalatora                               | 7  |
| 3.1 Wejście w tryb instalatora                    | 7  |
| 3.2 Ustawianie trybu Fail-Safe                    | 7  |
| 3.3 Używanie specjalnych opcji Termostat pokojowy | 8  |
| 3.4 Tabela parametrów instalatora                 | 9  |
| 3.4.1 Kategoria 1 - Ustawienia Room Unit          | 9  |
| 3.4.2 Kategoria 2 - Ustawienia Systemu            | 10 |
|                                                   |    |
| 4. Procedura Łączenia/Rozłączenia                 | 11 |
|                                                   |    |
| 5. Problemy                                       | 12 |
| 5.1 Poradnik problemów                            | 12 |
| 5.2 Tryb diagnozy                                 | 12 |

# 1. Informacja o instalowaniu

Ponieważ produkty komunikują się w technologii RF należy zachować specjalną ostrożność podczas instalacji. Lokalizacja elementów RF jak i struktura budynku może mieć wpływ na wydajność systemu RF. W celu zapewnienia stabilności proszę zastosować się do informacji poniżej.

W typowym budynku urzadzenia powinny komunikować się poprawnie w obszarze 30m. Ważne jest aby pamiętać, iż ściany budynku i sufity zmniejszają sygnał RF. Siła sygnału docierającego do odbiornika zależy od ilości ścian i sufitów oddzielających odbiornik od Termostat pokojowy jak i od konstrukcji budynku - rysunek poniżej ilustruje przykłądy typowej redukcji sygnały. Ściany i sufity zbrojone stalą lub ściany zawierające elementy metalowe zmniejszają sygnał w sposób znaczny.

Po wybraniu pozycji dla Termostat pokojowy komunikacje można sprawdzić używając testu komunikacji RF pokazanego w sekcji 2.2.3 Umieszczanie Termostat pokojowy. Jeśli umiejscowienie jest nieprawidłowe odbiornik RF nie będzie odpowiadał i będzie konieczna zmiana umiejscowienia Termostat pokojowy.

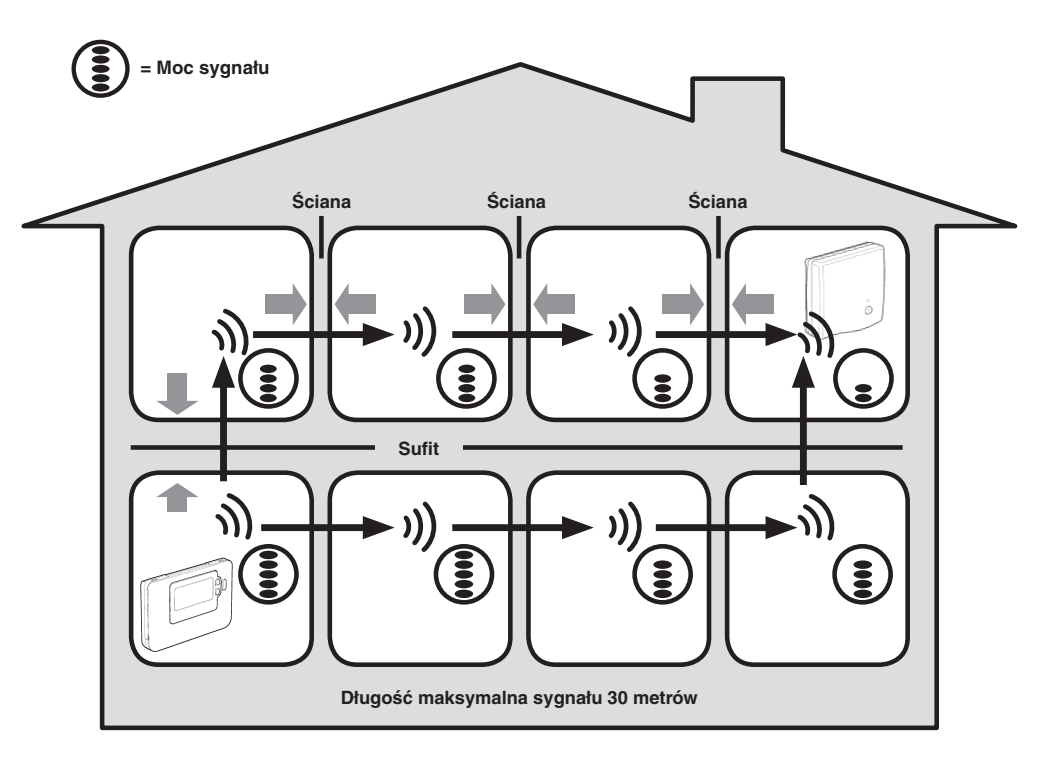

Typowe przykłady strat sygnału w budynku

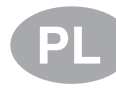

### 2. Instalowanie zestawu RC35RF

Skorzystaj z ilustracji i informacji i postępuj zgodnie z sekwencją aby zainstalować odbiornik RF i regulator Room Unit w sposób prawidłowy. Aby zapoznać się ze specjalnymi opcjami i dowiedzieć się o dodatkowych opcjach systemu przejdź do sekcji *3. Tryb Instalatora*.

#### 2.1 Instalowanie Odbiornika RF

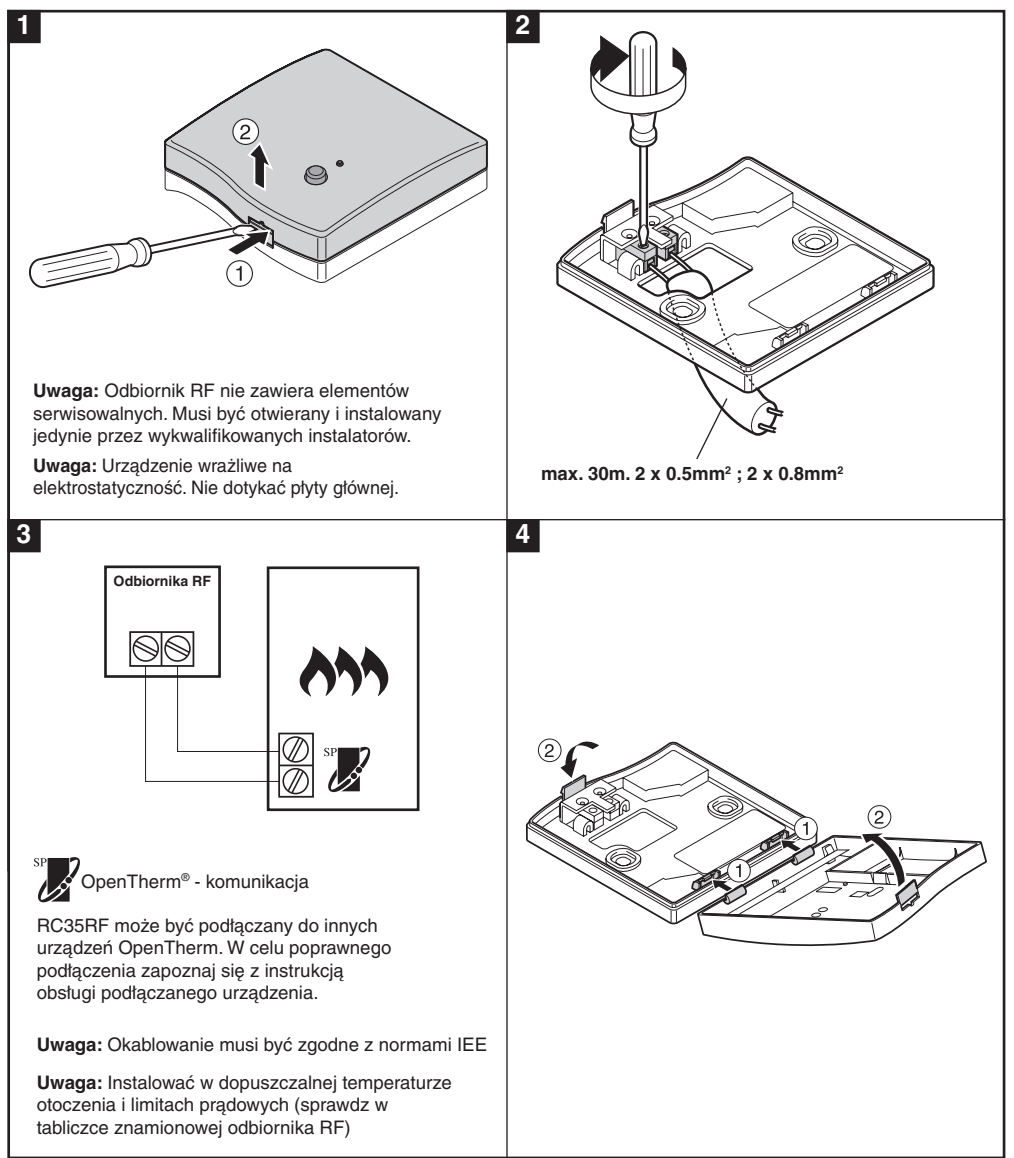

### 2.2 Instalowanie Termostat pokojowy

### 2.2.1 Zasilanie

#### Instalowanie baterii:

a. Podnieś przednią pokrywę Termostat pokojowy aby uzyskać dostęp do pokrywy baterii

- b. Zdejmij pokrywę baterii poprzez naciśnięcie i przesunięcie
- c. Włóż 2 baterie alkaiczne dostarczone z regulatorem Room Unit, pamiętając o poprawnej biegunowości
- d. Po chwili Room Unit uruchomi się i będzie gotowy do użycia
- e. Załóż ponownie pokrywę baterii do Termostat pokojowy

### Ustawianie Czasu i Daty:

| <ul> <li>a. Wcisnij przycisk () by rozpocząc ustawianie daty. Po pierwszym ustawieniu daty na wyświetlaczu pojawi się komunikat:</li> <li>Wciśnij przycisk ()</li></ul>                                                                                                    | <u>•</u> ۲۵۱           |
|----------------------------------------------------------------------------------------------------|------------------------|
| <ul> <li>b. Wciśnij przycisk ⊕ → lub → aby ustawić miesiąc (np. m 01 = Styczeń) i przyciśnij zielony przycisk</li></ul>                                                                                                    | <sup>ַ</sup> היים (ן ו |
| <ul> <li>c. Wciśnij przycisk  → lub → aby ustawić rok (np. yr 15 = 2015) i przyciśnij zielony przycisk  → aby potwierdzić.</li> <li>Data jest teraz zapamiętana i Wskaźnik Dnia będzie widoczny poniżej aktualnego dnia tygodnia (np. 1 = Poniedziałek, 2 = Wtorek itd.)</li> </ul>                                                                                                    | فِ <b>ـّا- []  </b>    |
| <ul> <li>d. Użyj przycisków ② ➡ lub ➡ aby ustawić właściwą godzinę i wciśnij zielony przycisk I aby potwierdzić. Każde naciśnięcie przycisku będzie zmieniało godzinę o jedną minutę a przytrzymanie wciśniętego będzie zmieniało godzinę najpierw powoli potem znacznie szybciej.</li> <li>Uwaga: Jeśli wejście w ten tryb było przypadkowe naciśnij przycisk (A), (← lub Ů) w celu wyjścia</li> </ul> |                        |

### 2.2.2 Sprawdzanie komunikacji RF (Tryb testowy)

Aby sprawdzić komunikację RF trzymaj regulator Room Unit około 2-3 metry od zainstalowanego odbiornika RF. Ustaw regulator Room Unit wciskając przycisk 🕐. Następnie przycisnij przyciski 🕻 🍙 i 🗑 razem z przyciskiem 🕥 przez 3 sekundy. Urządzenie wyświetli komunikat ,tESt' i zacznie wysyłać sygnały do odbiornika. Jeśli sygnały będą odebrane na odbiorniku zacznie pulsować LED (1 do 5 razy). Ilość impulsów LED oznaczać będzie siłę sygnału. Im więcej impulsów tym lepszy sygnał.

**Uwaga:** Jeśli LED nie pulsuje lub jeśli instalujesz zamiennik odbiornika RF lub Termostat pokojowy, podążaj zgodnie z instrukcjami opisanymi w sekcji **4. Łączenie/Rozłączanie urządzeń**.

### 2.2.3 Umiejscowienie Termostat pokojowy

W trakcie trybu testowego, jak opisane w sekcji 2.2.2, Room Unit powinien być umiejscowiony zgodnie z następującymi informacjami:

- 1. Znajdź odpowiednią lokalizację, w której transmisja sygnału jest poprawna. Poprawna transmisja sygnału wskazywana jest poprzez pulsowanie zielonego LED na Odbiorniku RF co 6 sekund.
- 2. Zainstaluj regulator Room Unit na ścianie używając elementu montażowego lub przymocuj do opcjonalnego wspornika jak pokazano poniżej.
- 3. Wyjdź z Trybu Testowego poprzez wciśnięcie przycisków 🛞 lub 😃.

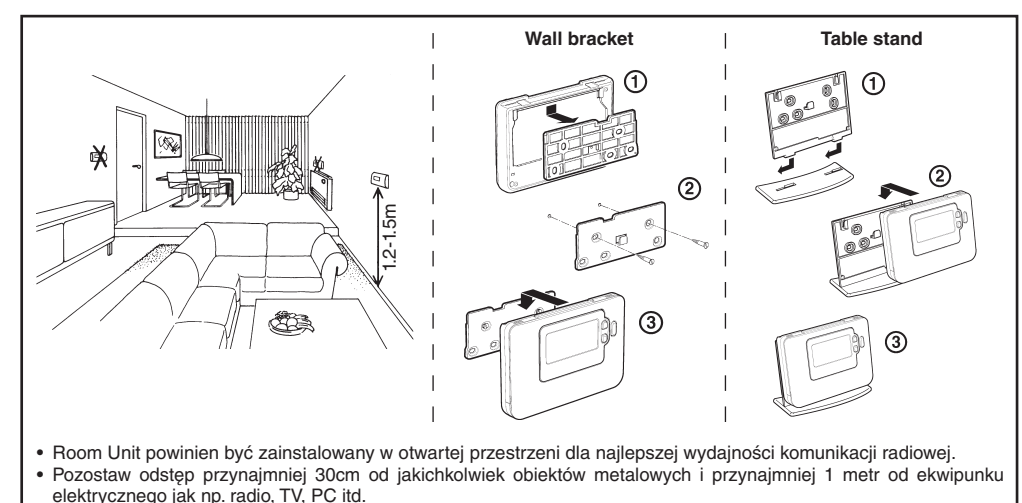

Nie montować na skrzynce metalowej.
 Zaleca się by odbiornik RF był w pełni zainstalowany.

### 2.3 Utrata komunikacji

W przypadku utraty komunikacji radiowej, wskaźnik LED na odbiorniku RF wskaże typ błędu.

- Jeśli wystąpi błąd komunikacji pomiędzy odbiornikiem RF a regulatorem Room Unit, wskaźnik LED będzie pulsował w kolorze czerwonym przez 0.1 sekundy co 3 sekundy
- Jeśli wystąpi błąd komunikacji między sterownikiem kotła a odbiornikiem RF, wskaźnik LED na odbiorniku zaświeci się 3 razy szybko i zgaśnie na 3 sekundy
- Jeśli zainstalowanych jest więcej niż jeden regulator Room Unit i utracone zostanie połączenie z jednym z nich wtedy czerwony wskaźnik LED na odbiorniku RF będzie pulsował dwa razy szybko i będzie wyłączony przez dwie sekundy
- Jeśli zainstalowanych jest więcej niż jeden regulator Room Unit i utracone zostanie połączenie z obydwoma regulatorami, czerwony wskaźnik LED na odbiorniku RF będzie pulsował przez 0,1s i był wyłączony przez 0,9s.

Po zidentyfikowaniu błędu wymień uszkodzone elementy i postępuj zgodnie z instrukcją ponownego połączenia opisanego w sekcji **4. Procedura Łączenia/Rozłączania**.

# 3. Tryb Instalatora

Tryb Instalatora służy do zmiany ustawień systemu dla specyficznych aplikacji, do używania opcji specjalnych Termostat pokojowy w zależności od potrzeb lub do adaptacji parametrów fabrycznych. Parametry są podzielone na dwie grupy:

- Kategoria 1 Ustawienia Termostat pokojowy
- Kategoria 2 Ustawienia systemu

Parametry są wypisane w sekcji 3.4 Tabela Parametrów Instalatora

### 3.1 Wchodzenie do trybu Instalatora

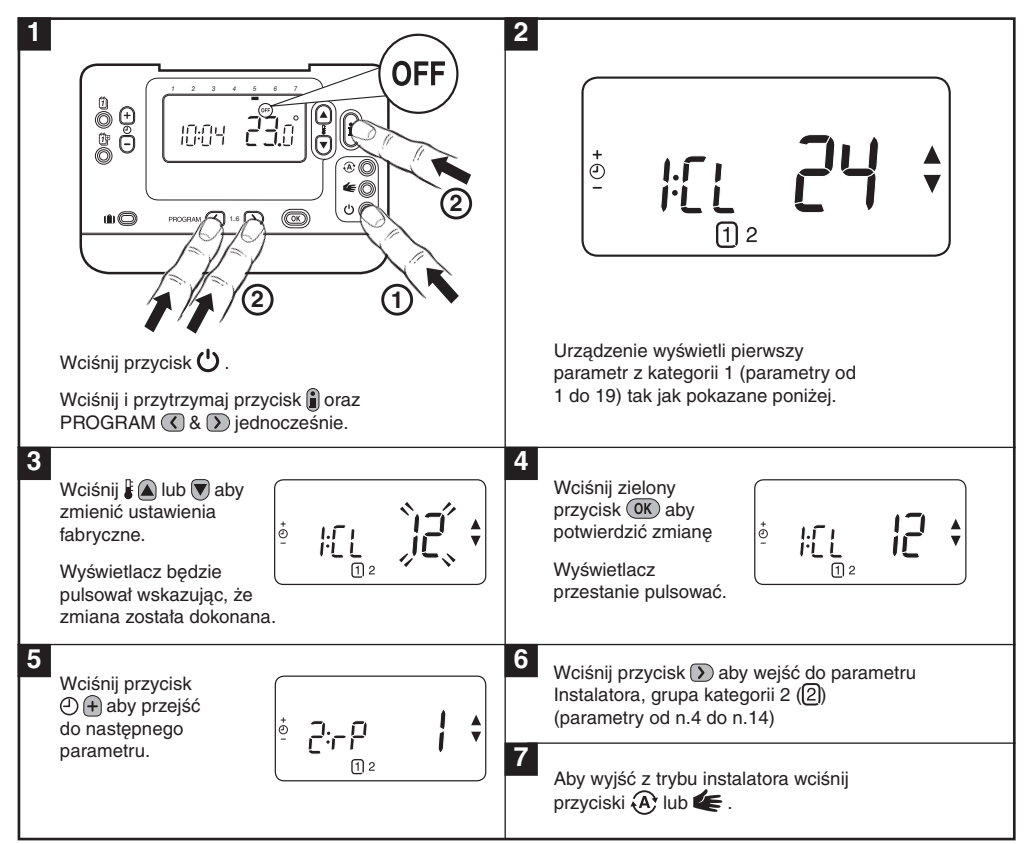

### 3.2 Ustawianie trybu błędu

Tryb ten definiuje stan instalacji w przypadku utraty komunikacji RF (np. gdy Room Unit przestanie komunikować się ze względu na wyładowane baterie). Jeśl występujei instalacja grzejnikowa, ustawienia fabryczne wprowadzą ją w stan ochrony przeciwzamrożeniowej z temperaturą 10 st. C. W przypadku instalacji podłogowych będą one pracować z temperaturą ustaloną w momencie zerwania połączenia.

# 3.3 Używanie opcji specjalnych Termostat pokojowy

| Opcja Specjalna                           | Opis                                                                                                    | Włączanie/Wyłączanie                                                                                                    |
|-------------------------------------------|----------------------------------------------------------------------------------------------------|----------------------------------------------------------------------------------------------------|
| Lato/Zima<br>Automatyczna<br>zmiana czasu | Ta opcja przesuwa czas automatycznie<br>ostatniej Niedzieli Marca i ostatniej Soboty<br>Października. Opcja ta jest włączona fabrycznie                                                                                                    | Aby włączyć: Ustaw<br>parametr 3:tC<br>(kategoria 1) na 1.                                                                                     |
| Korekta<br>temperatury                    | Jeśli Room Unit jest umieszczony w wyjątkowo<br>ciepłej/chłodnej lokalizacji ze względu na<br>zachowanie dobrych wartości sygnału<br>komunikacyjnego wtedy temperatura zmierzona/<br>wyświetlana może być dopasowana o +/-<br>3°C. Jest to użyteczne gdy istnieje potrzeba<br>dopasowania temperatury do innego urządzenia<br>mierzącego temperaturę w instalacji | Ustaw parametr<br>12:tO (kategoria 1)<br>do odpowiedniej<br>wartości korekty                                                                   |
| Górny/Dolny<br>Limit emperatury           | Standardowy górny limit temperatury 35°C może być<br>zredukowany do 21°C celem oszczędności energii.<br>Standardowy dolny limit temperatury<br>5°C może być zwiększony do 21°C aby<br>ochronić mieszkańców przed zimnem.                                                                                                    | Ustaw parametr 6:uL<br>(kategoria 1) do wymaganego<br>górnego limitu.<br>Ustaw parametr 7:LL<br>(kategoria 1) do wymaganego<br>dolnego limitu. |

### 3.4 Tabela parametrów instalatora

### 3.4.1 Kategoria 1 - ustawienia Room Unit

| Parametr                                       | Parametr<br>Nr. | Ustawienie fabryczne |                                                                       | Ustawienie opcjonalne |                                                  |  |
|------------------------------------------------|-----------------|----------------------|-----------------------------------------------------------------------|-----------------------|--------------------------------------------------|--|
| Parametry Kategoria 1 - Ustawienia Room Unit   |                 |                      |                                                                       |                       |                                                  |  |
|                                                |                 | Wyświet-<br>lacz     | Opis                                                                  | Wyświet-<br>lacz      | Opis                                             |  |
| AM-PM /<br>24h Wyświetlacz                     | 1:CL            | 24                   | Zegar 24h                                                             | 12                    | Zegar 12h                                        |  |
| Czas/Temperatura<br>Reset Program              | 2:rP            | 1                    | Profil Czasu /<br>Temperatury                                         | 0                     | Czas / Temperatura<br>zgodnie z programem        |  |
|                                                |                 |                      | ustaw ustawienia<br>fabryczne gdy<br>czas/tempprofile<br>są zmienione |                       | Aby przywrócić ustawienia<br>fabryczne na 1      |  |
| Auto tryb lato/<br>Zmiana czasu<br>zimowego    | 3:tC            | 1                    | Auto tryb lato/<br>Zmiana na czas<br>zimowy włączona                  | 0                     | Automatyczna zmiana czasu<br>Lato/Zima Wyłączone |  |
| Podświetlenie<br>LCD                           | 5:bL            | 1                    | Podświetlenie<br>włączone                                             | 0                     | Podświetlenie wyłączone                          |  |
| Górny limit temp                               | 6:uL            | 35                   | Górny limit temp 35°C                                                 | 21 do<br>34           | 21°C do 34°C zmiana co 1°C                       |  |
| Dolny limit temp                               | 7:LL            | 5                    | Dolny limit temp. 5°C                                                 | 5 do 21               | 6°C do 21°C zmiana co 1°C                        |  |
| Optymalizacja                                  | 8:OP            | 0                    | Optymalizacja<br>wyłączona                                            | 1                     | Optymalizacja włączona                           |  |
| Odchyłka<br>Temperatury                        | 12:tO           | 0                    | Brak odchyłki temp.                                                   | -3 do<br>+3           | -3°C to +3°C adjustment in 0.1°C                 |  |
| Szerokość pasma<br>Proporcjonalności           | 13:Pb           | 1.5                  | Pasmo<br>proporcjonalności<br>1.5 stopnia                             | 1.6 do<br>3.0         | 1.6°C do 3.0°C zmiana co 0.1°C                   |  |
| Reset Parametrów<br>do ustawień<br>fabrycznych | 19:FS           | 1                    | Wszystkie ustawienia<br>do ustawień<br>fabrycznych                    | 0                     | Ustawienia zmodyfikowane jak<br>powyżej          |  |
|                                                |                 |                      | Zmiana na 0 gdy<br>jeden z parametrów<br>jest zmieniony               |                       | Aby zmienić ustawienia<br>fabryczne na 1         |  |

#### UWAGA

Pamiętaj aby zawsze wcisnąć zielony przycisk 📧 aby potwierdzić wpisanie nowego Instalatora. Aby wyjść z trybu instalatora wciśnij przyciski 🏵 lub 🗲 .

### 3.4.2 Kategoria 2 Ustawienia Systemu

| Parametr                                                   | Parametr<br>Nr. | Ustawienie fabryczne |                                       | Ustawier         | nie opcjonalne                                                                       |
|------------------------------------------------------------|-----------------|----------------------|---------------------------------------|------------------|--------------------------------------------------------------------------------------|
| Kategoria 2 Parametró                                      | w – Ustawier    | nia Systemu          | ı (Wciśnij przycisk 🕥 aby             | wejśc do k       | ategorii)                                                                            |
|                                                            |                 | Wyświet-<br>lacz     | Opis                                  | Wyświet-<br>lacz | Opis                                                                                 |
| Selekcja Grzanie/<br>Chłodzenie<br>Włączony /<br>Wyłączony | 4:HC            | 0                    | Wyłączony                             | 1                | Włączony                                                                             |
| Zastosowanie<br>czujnika temperatury<br>pokojowej          | 8:Su            | 0                    | Programmer and room compensation unit | 1                | Programmer only. Transmits<br>demand and room setpoint<br>(no temperature displayed) |
| Maksymalna<br>temperature<br>zasilania                     | 11:uF           | 55                   | Temperatura<br>maksymalna 55°C        | 0 do 99          | Regulacja od 0°C do 99°C<br>w krokach co 1°C                                         |
| Minimalna<br>temperature<br>zasilania                      | 12:LF           | 15                   | Temperatura<br>minimalna 15°C         | 0 do 50          | Regulacja od 0°C do 50°C<br>w krokach co 1°C                                         |
| Czas przebiegu<br>siłownika zaworu<br>mieszającego         | 13:Ar           | 150                  | 150 sekund                            | 0 do<br>240      | Regulacja w zakresie<br>od 0 do 240 sekund, z<br>krokiem co 1 sekunda                |
| Czas wybiegu<br>pompy                                      | 14:Pr           | 15                   | 15 minut                              | 0 do 99          | Regulacja w zakresie od 0 do 99<br>minut, z krokiem co 1 minuta                      |

#### UWAGA

Pamiętaj aby zawsze wcisnąć zielony przycisk 📧 aby potwierdzić wpisanie nowego Instalatora. Aby wyjść z trybu instalatora wciśnij przyciski 🏵 lub 🕊 .

# 4. Procedura Łączenia / Rozłączania

Operacja łączenia opisana poniżej jest wymagana gdy:

- Jakikolwiek z elementów systemu został wymieniony (Room Unit lub Odbiornik RF).
- Odbiornik RF ma nieprawidłowe lub brak zapisanych danych łączenia (np. gdy elementy zestawu łączonego fabrycznie zostały zmienione).

**UWAGA:** Podczas procesu łączenia utrzymuj dystans ok. 1m pomiędzy regulatorem Room Unit i Odbiornikiem RF.

#### Łączenie/Rozłączanie:

- 1. Przytrzymaj przycisk na Odbiorniku RF przez 15 sekund. LED będzie pulsował na czerwono przez 0.1 sek ON i 0.9 sek OFF
- 2. Przytrzymaj przycisk na Odbiorniku RF przez 5 sekund. LED będzie pulsował na czerwono przez 0.5 sek ON i 0.5 sek OFF.
- 3. Wciśnij przycisk 🕛 na regulatorze Room Unit
- 5. Wciśnij zielony przycisk OK.
- 6. Gdy czerwony LED na Odbiorniku RF zgaśnie oznacza to żę urządzenia są połączone.
- Jeśli łączenie nie powiedzie się czerwony LED będzie się świecił. W tym przypadku odsuń regulator Room Unit i ponów procedurę od początku.
- 8. LED na Odbiorniku RF pulsuje na zielono co 10 sekund oznaczając, że urządzenie jest włączone.
- 9. Przejdź do Sekcji 2. Instalowanie zestawu RC35RF do ustawienia systemu

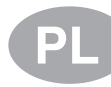

## 5. Problemy

### 5.1 Rozwiązywanie problemów

| Symptom (informacja<br>o błędzie)                                                     | Możliwa przyczyna                                                                                                    | Rozwiązanie                                                                                                    |
|---------------------------------------------------------------------------------------|----------------------------------------------------------------------------------------------------|----------------------------------------------------------------------------------------------------|
| Odbiornik RF nie<br>reaguje na zmiany<br>ustawień temperatury<br>z Termostat pokojowy | Room Unit i Odbiornik RF nie są<br>połączone lub parametr 8:Su nie<br>został ustawiony poprawnie                                                | Upewnij się że wartość parametru<br>8:Su jest poprawna. Zresetuj<br>Odbiornik RF przytrzymując<br>wciśnięty przycisk przez 15<br>sekund.<br>Następnie przeprowadź proces<br>Łączenia opisany w sekcji 4.<br>Procedura Łączenia / Roztączania. |
| Po wykonaniu procedury<br>łączenia czerwony<br>LED nadal pulsuje<br>na Odbiorniku RF. | Nieprawidłowa lub niekompletna<br>procedura łączenia.<br>Niewłaściwa pozycja Room<br>Unit w trakcie łączenia.                                   | Powtórz procedurę łączenia.<br>Powtórz procedurę łączenia<br>utrzymując około 1m odległości<br>pomiędzy Odbiornikiem RF<br>i regulatorem Room Unit.                                                                                           |
| Czerwony LED świeci<br>na Odbiorniku RF<br>(utracona komunikacja)                     | Odbiornik RF nie otrzymuje<br>informacji od Termostat pokojowy:<br>Sygnał RF jest blokowany ze względu<br>na zła lokalizacje Termostat pokojowy | Zmień lokalizację Termostat                                                                                                    |
|                                                                                       | Wyczerpane baterie w<br>regulatorze Room Unit.                                                                                                  | zawartą w sekcji 2. Instalowanie<br>zestawu RC35RF.<br>Wymień baterie w<br>regulatorze Room Unit.                                                                                                    |

### 5.2 Tryb Diagnostyczny

Room Unit posiada tryb uzytkownika dostępny zdalnie dostarczający informacje użyteczne dla serwisu oraz narzędzie do sprawdzenia czy system grzewczy pracuje. Aby uzyskać dostęp do tej opcji wciśnij przycisk 🕐 a następnie wciśnij i przytrzymaj przycisk 🗓 przez 5 sekund. Room Unit wejdzie w tryb ustawień użytkownika. Następnie wciśnij i przytrzymaj przyciski 👔 i 🕐 👔 jednocześnie. Następująca informacja będzie widoczna na wyświetlaczu po wciśnięciu przycisków 🖁 🏔 lub 🗑 : ID modelu, kod daty (WW/YY) i podsumowanie.

ACV Deklaruje że ten regulator Room Unit i Odbiornik RF jest zgodny z wymaganiami Dyrektyw 1999/5/EC, 2006/95/EC i 2004/108/EC.

### **Popis**

Pokojová jednotka komunikuje s přijímačem RF na frekvenci 868MHz (RF) a zajišťuje ovládání topného systému a čerpadla. Přístroj nekomunikuje s jinými RF výrobky, které využívají jiné frekvence nebo komunikační protokoly.

**Poznámka:** Radiofrekvenční propojení mezi pokojovou jednotkou a přijímačem je nastaveno výrobcem a je nutné, aby tyto součást byly instalovány na jednom místě (v místě jedné instalace). Díky nastavení od výrobce je celý proces instalace velmi rychlý a snadný. Pokud ovšem během přepravy či manipulace dojde k pomíchání jednotlivých pokojových jednotek a přijímačů tak, že není možné dohledat, které k sobě patří, postupujte podle pokynů v článku **4. Jak navázat/obnovit spojení**.

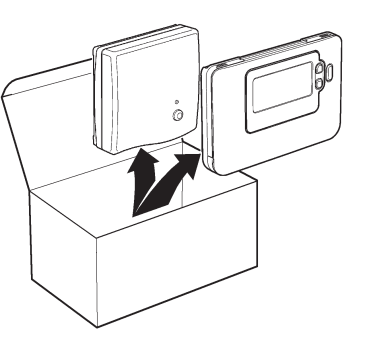

# Obsah

| 1. | Informace o instalaci                              | 14 |
|----|----------------------------------------------------|----|
| 2. | Instalace RC35RF                                   | 15 |
|    | 2.1 Instalace přijímače RF                         | 15 |
|    | 2.2 Instalace pokojové jednotky                    | 16 |
|    | 2.2.1 Zapnutí                                      | 16 |
|    | 2.2.2 Kontrola radiofrekvenční komunikace          | 16 |
|    | 2.2.3 Umístění pokojové jednotky                   | 17 |
|    | 2.3 Přerušení komunikace                           | 17 |
| 3. | Instalační režim                                   | 18 |
|    | 3.1 Přechod do instalačního režimu                 | 18 |
|    | 3.2 Nastavení bezpečnostního režimu                | 18 |
|    | 3.3 Používání speciálních funkcí pokojové jednotky | 19 |
|    | 3.4 Tabulka parametrů instalátoru                  | 20 |
|    | 3.4.1 Kategorie 1 - Nastavení pokojové jednotky    | 20 |
|    | 3.4.2 Kategorie 2 - Nastavení systému              | 21 |
| 4. | Navázání/obnovení spojení                          | 22 |
| 5. | Problémy a jejich řešení                           | 23 |
|    | 5.1 Průvodce odstraňováním problémů                | 23 |
|    | 5.2 Diagnostický režim                             | 23 |

### 1. Informace o instalaci

Protože jednotlivé produkty spolu komunikují prostřednictvím radiofrekvenční (RF) technologie, je nutné věnovat jejich instalaci náležitou pozornost. Na fungování RF komunikace má vliv umístění jednotlivých prvků a také celková skladba objektu (budovy), ve které se instalace provádí. Pro zajištění maximální spolehlivosti systému si přečtěte a říďte se podle níže uvedených informací.

V běžné obytné budově spolu jednotlivé komponenty dokážou spolehlivě komunikovat na vzdálenost do 30 m. Je potřeba vzít v úvahu, že stěny a stropy snižují propustnost RF signálu. Intenzita RF signálu, která se dostane až k přijímači závisí na počtu stěn a stropů, které se nachází mezi pokojovou jednotkou a přijímačem a také na způsobu jakým je budova postavena. Níže uvedený obrázek ukazuje předpokládaný útlum signálu v běžné obytné budově. Stěny a stropy s ocelovými armaturami nebo stěny ze sádrokartonu s obložením kovovou fólií snižují intenzitu RF signálu podstatně více.

Po vybrání místa instalace pokojové jednotky proveďte ověření RF komunikace způsobem popsaným v článku **2.2.3 Umístění pokojové jednotky**. Pokud je vybrané místo instalace nevhodné, nepodaří se navázat komunikaci s přijímačem a budete muset vybrat jiné místo, kam pokojovou jednotku nainstalujete.

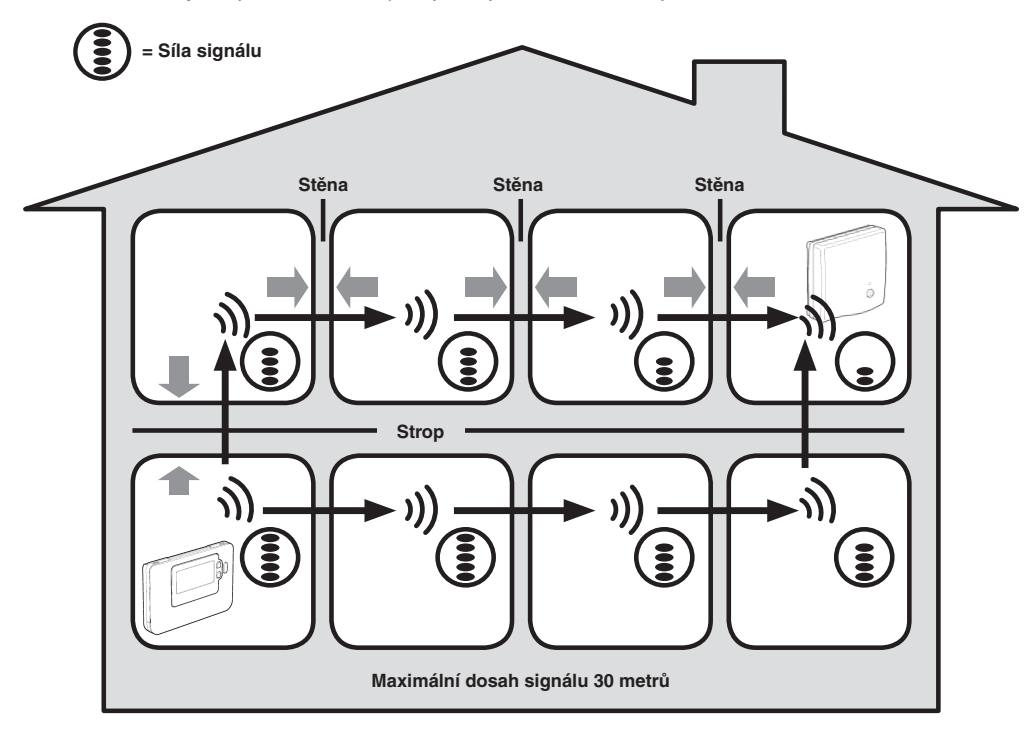

Příklad ztrát intenzity RF signálu dle materiálu textilií používaných ve stavebnictví

# 2. Instalace RC35RF

Pro správnou instalaci RF přijímače a pokojové jednotky postupujte podle níže uvedených pokynů. Popis speciálních funkcí a dalších nastavení systému najdete v kapitole **3. Instalační režim**.

### 2.1 Instalace přijímače RF

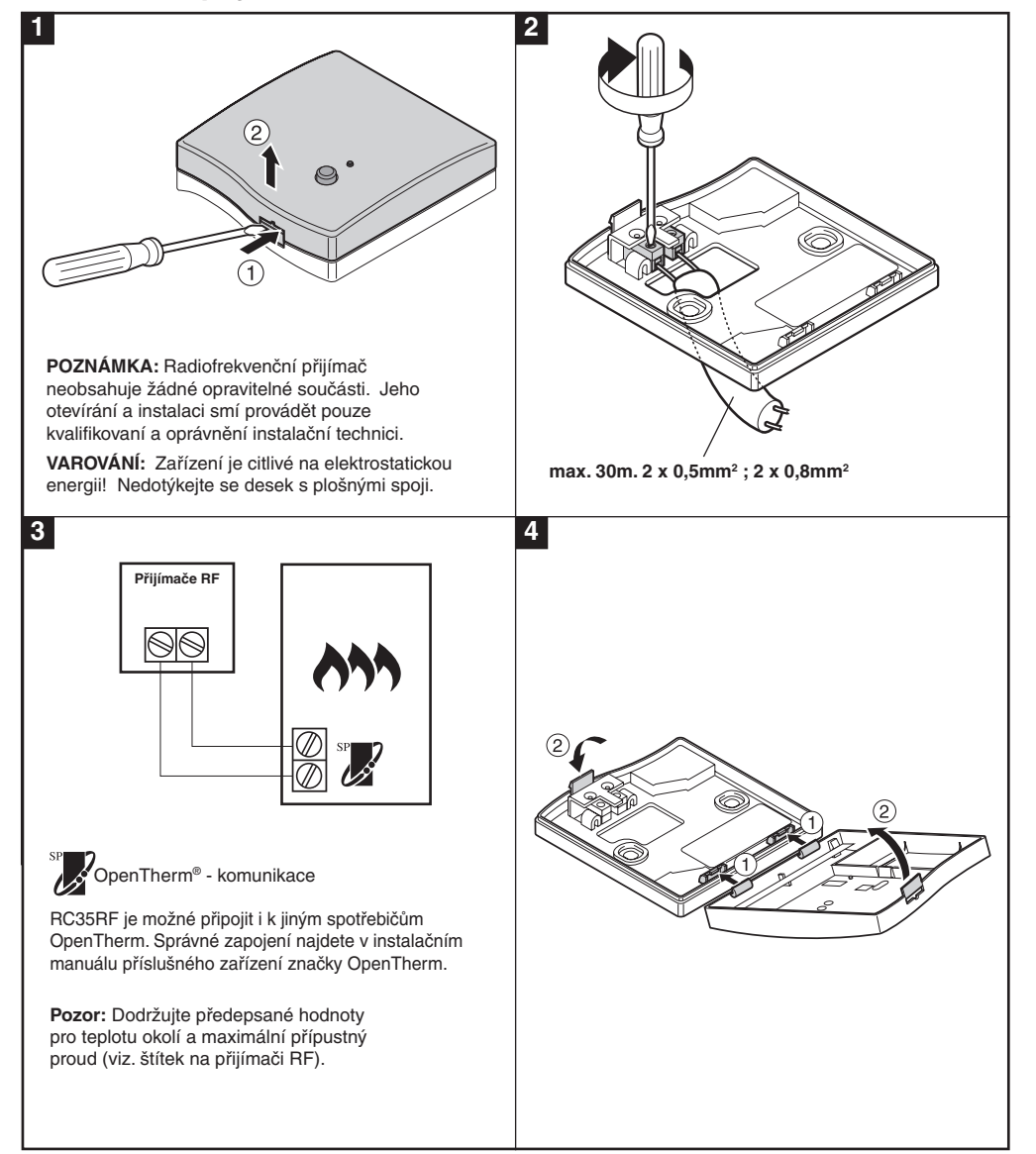

### 2.2 Instalace pokojové jednotky

### 2.2.1 Zapnutí přístroje

#### Instalace baterií:

- a. Zvedněte přední kryt pokojové jednotky. Pod ním najdete kryt baterií a ovládací prvky.
- b. Sejměte kryt baterií tak, že na něj zatlačíte a vysunete ho.
- c. Vložte 2 alkalické baterie AA LR6, které byly dodány spolu s jednotkou. Dbejte na správnou orientaci baterií.
- d. Na pokojové jednotce se po chvíli zobrazí příslušné informace. Tím je jednotka připravena k použití.
- e. Kryt baterií nasaďte zpět tak, že ho nasunete na správné místo na pokojové jednotce.

#### Nastavení data a času:

a. Stiskněte tlačítko ) a nastavte datum. Po prvním nastavení datumu po vložení baterií, se na displeji zobrazí následující:
 Stiskněte tlačítko ) hebo pro nastavení aktuálního dne v měsíci (například d 01 = první den v měsíci) a poté stiskněte zelené tlačítko ) pro potvrzení.

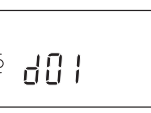

Datum je nyní uloženo a pod aktuálním dnem v týdnu se rozsvítí příslušná hodnota (1 = Pondělí 2 = Úterý, atd.)

d. Pomocí tlačítek (2) (+) nebo (=) nastavte správné datum a následně stiskněte zelené tlačítko pro (0)K potvrzení. Každým stisknutím tlačítka se změní času o jednu minutu. Přidržením tlačítka můžete celý proces urychlit.

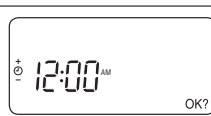

헐님- [] |

Poznámka: Pokud se do tohoto režimu dostanete nechtěně, stiskněte (A), ( nebo () pro opuštění tohoto režimu.

### 2.2.2 Kontrola RF komunikace (režim testování)

RF komunikaci zkontrolujete tak, že pokojovou jednotku přiblížíte na vzdálenost 2 - 3 metrů od instalovaného RF přijímače. Pokojovou jednotku vypněte stisknutím tlačítka a T následně současně stiskněte a tlačítka, a to na dobu 3 sekund. Na přístroji se zobrazí "tESt" a bude vyslán testovací signál do přijímače RF. Pokud je testovací signál správně zachycen, rozbliká se (1 až 5x) dioda na RF přijímači. Počet zablikání signalizuje sílu radiosignálu. Čím vyšší je počet bliků tím silnější je signál.

**Poznámka:** Pokud se dioda nerozbliká nebo pokud chcete instalovat náhradní RF přijímač či pokojovou jednotku, postupujte podle pokynů v kapitole **4. Navázání/obnovení spojení**.

### 2.2.3 Umístění pokojové jednotky

Po přepnutí do testovacího režimu způsobem popsaným v kapitole **2.2.2., je nutné vybrat** pro pokojovou jednotku vhodné umístění - viz. obrázky níže:

- Nalezněte vhodné místo, kde je spolehlivý přenos signálu. Spolehlivý přenos signálu je indikován blikáním zelené LED kontrolky na příjímači každých 6 sekund.
- Instalujte pokojový termostat BUĎ na stěnu s použitím nástěnné konzoly NEBO připevněte pomocí volitelného podstavce podle níže uvedeného vyobrazení.
- 3. Opusťte režim TEST posunutím posuvného spínače do požadovaného provozního režimu (🛞 nebo 🖒).

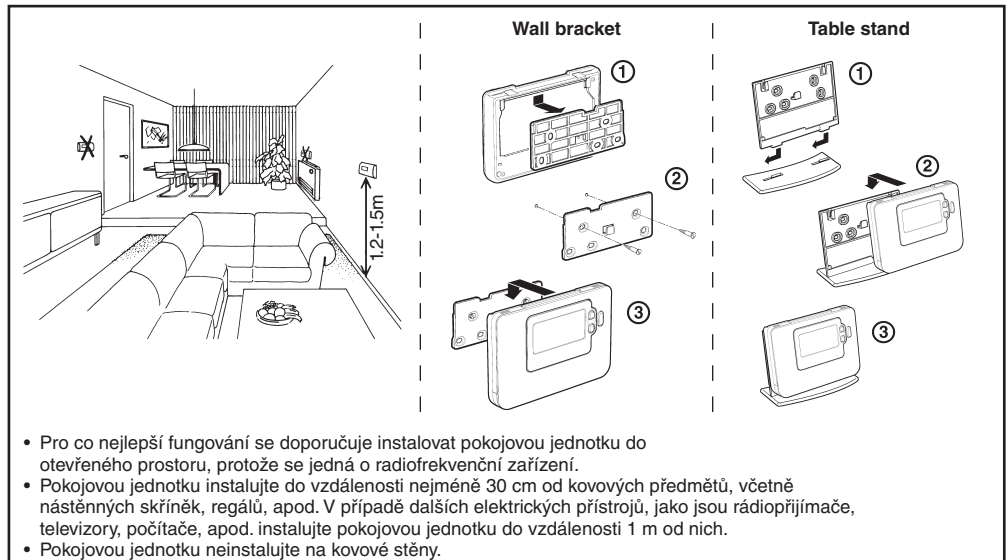

· Pokojovou jednotku doporučujeme instalovat až poté co je kompletně dokončena instalace přijímače RF.

### 2.3 Přerušení komunikace

V případě přerušení nebo ztráty signálu RF, se rozsvítí kontrolka LED na RF přijímači, která signalizuje druh závady.

- V případě přerušení komunikace mezi přijímačem RF a pokojovou jednotkou, začne každé tři sekundy po dobu 0,1 sekundy blikat LED kontrolka pod tlačítkem ON.
- V případě přerušení komunikace mezi kotlem a řídící jednotkou se kontrolka LED na RF přijímači 3x rychle rozbliká a následně na 3 sekundy zhasne.
- V případě, že je v systému nainstalováno více pokojových jednotek (jako například u topných systémů s několika okruhy) a v jednom okruhu dojde k přerušení komunikace, zabliká LED dioda na přijímači RF 2x v rychlém sledu a následně na 2 sekundy zhasne.
- V případě, že je v systému nainstalováno více pokojových jednotek (jako například u topných systémů s několika okruhy) a dojde k přerušení komunikace v obou okruzích, zabliká LED dioda na RF přijímači jednou po dobu 0,1 sekundy a následně dioda na 0,9 sekundy zhasne.

Po zjištění příčiny závady (vadného zařízení) proveďte jeho výměnu a následně postupujte podle postupu popsaného v kapitole **4. Navázání/obnovení spojení**.

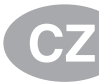

### 3. Instalační režim

Instalační režim se používá pro změnu nastavení systému v případě specifických způsobů použití pokojové jednotky nebo v případě, kdy chceme používat speciální funkce pokojové jednotky nebo nějakým jiným způsobem měnit tovární nastavení přístroje. Parametry lze rozdělit do dvou skupin:

- Parametry kategorie 1 Nastavení pokojové jednotky
- Parametry kategorie 2 Nastavení systému.

Všechny tyto parametry jsou popsány v tabulce 3.4 Tabulka instalačních parametrů.

#### 3.1 Přechod do instalačního režimu

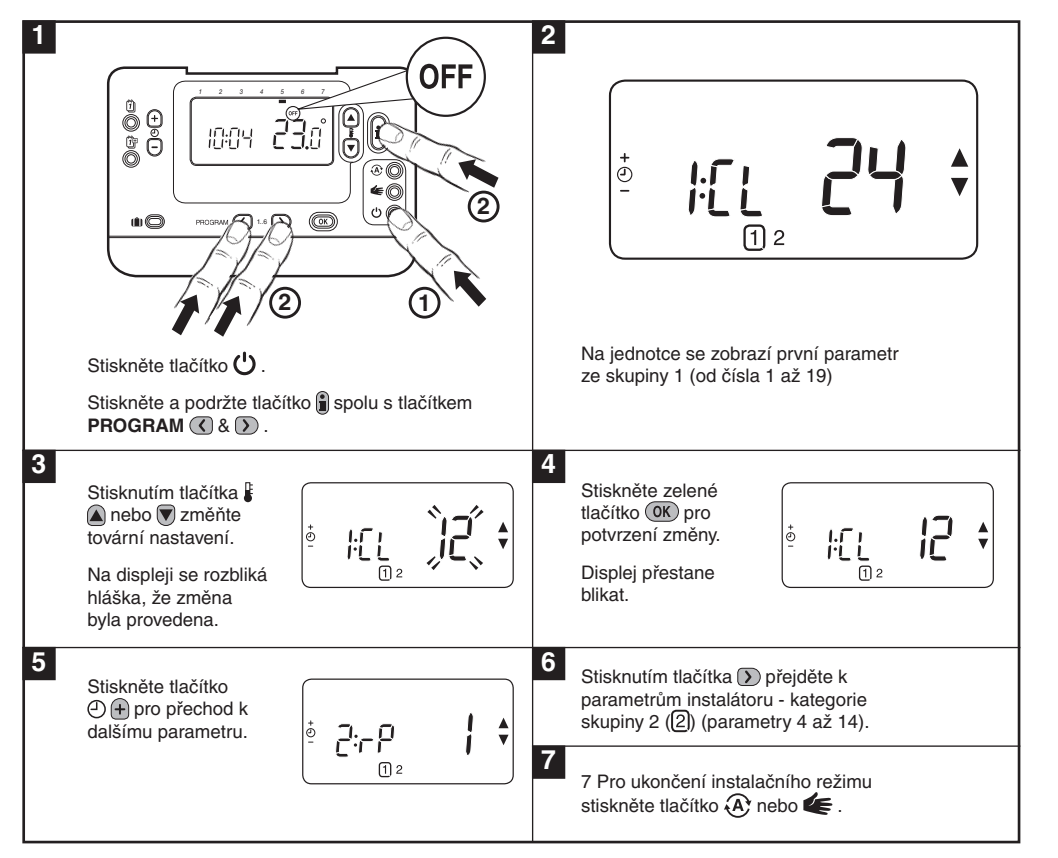

#### 3.2 Nastavení bezpečnostního režimu

Bezpečnostní režim je stav systému v případě, kdy dojde k přerušení RF komunikace (například, když pokojová jednotka přestane komunikovat v důsledku vybití baterií). Pokud se jedná o přímý systém (s topnými tělesy - radiátory), tovární nastavení v tomto případě nastaví teplotu 10°C jako ochranu proti zamrznutí. V případě nepřímého okruhu bude systém fungovat dle posledního nastaveného bodu.

### 3.3 Používání speciálních funkcí pokojové jednotky

| Speciální funkce                      | Popis                                                                                                    | Aktivace / Deaktivace                                                                        |
|---------------------------------------|----------------------------------------------------------------------------------------------------|----------------------------------------------------------------------------------------------|
| Léto/Zima<br>Automaticky<br>měnit čas | Tato funkce automaticky posune čas poslední<br>neděli v březnu a poslední neděli v říjnu. V<br>továrním nastavení je tato funkce aktivní.                                                                                                    | Pro aktivaci: Nastavte<br>parametr 3:tC (kategorie<br>1) na hodnotu 1.                       |
| Korekce teploty                       | Pokud se pokojová jednotka nachází ve zvlášť<br>teplé/chladné místnosti, je možné hodnotu<br>naměřené/zobrazené teploty upravit o +/-<br>3 °C. To se hodí například v případě, kdy<br>vlastník objektu potřebuje sladit nastavení<br>teploty na jednotlivých pokojových<br>jednotkách v celém objektu. | Nastavte parametr<br>12:tO (kategorie 1)<br>na požadovanou<br>hodnotu korekce.               |
| Horní/dolní<br>teplotní limit         | Normální horní teplotní mez (35°C) lze snížit<br>až na 21°C a ušetřit tak výdaje za energii.                                                                                                    | Nastavte parametr<br>6:uL (kategorie ) na<br>požadovanou hodnotu<br>pro horní teplotní mez.  |
|                                       | Normální dolní mezní teplota 5°C může být<br>zvýšena až na 21°C pro zajištění optimální<br>tepelné pohody obyvatel objektu.                                                                                                    | Nastavte parametr<br>7:LL (kategorie 1) na<br>požadovanou hodnotu<br>pro dolní teplotní mez. |

### 3.4 Tabulka instalačních parametrů

## 3.4.1 Kategorie 1 - Nastavení prostorového přístroje

| Parametr                                     | Parametr<br>Číslo | Výchozí nastavení z výroby |                                                                                                | Volitelná nastavení |                                                                                   |
|----------------------------------------------|-------------------|----------------------------|------------------------------------------------------------------------------------------------|---------------------|-----------------------------------------------------------------------------------|
| Kategorie 1 Parame                           | try - Nastavení   | prostorov                  | é jednotky                                                                                     |                     |                                                                                   |
|                                              |                   | Displej                    | Popis                                                                                          | Displej             | Popis                                                                             |
| AM-PM / 24 hodin<br>Displej formát           | 1:CL              | 24                         | 24 hod. zobrazení<br>času formát                                                               | 12                  | 12 hod - AM / PM displej<br>hodin formát                                          |
| Reset čas /<br>Teplota                       | 2:rP              | 1                          | Profil čas / teplota<br>nastavena na<br>tovární nastavení.                                     | 0                   | Čas / Teplota jsou naprogramovány                                                 |
|                                              |                   |                            | Se změní 0, když<br>se změní jeden<br>profil čas / teplota                                     |                     | Chcete-li obnovit nastavení<br>profilu tak, aby bylo 1                            |
| Auto léto / Zimní<br>čas Změna               | 3:tC              | 1                          | Auto léto Zimní čas<br>Změna povolena                                                          | 0                   | Auto léto / zima Změna<br>Času Vypnuto                                            |
| Podsvícení LCD                               | 5:bL              | 1                          | Podsvícení zapnuto                                                                             | 0                   | Podsvícení vypnuto                                                                |
| Horní teplotní limit                         | 6:uL              | 35                         | 35°C horní<br>teplotní limit                                                                   | 21 až<br>34         | 21°C až 34°C seřízení<br>kroky po 1°C                                             |
| Dolní teplotní limit                         | 7:LL              | 5                          | 5°C dolní<br>teplotní limit                                                                    | 5 až<br>21          | 6°C až 21°C seřízení kroky po 1°C                                                 |
| Optimalizace                                 | 8:OP              | 0                          | Optimalizace<br>vypnuta                                                                        | 1                   | Optimalizace zapnuta                                                              |
| Nastavení teploty                            | 12:tO             | 0                          | Žádné nastavení<br>teploty                                                                     | -3 až<br>+3         | 3 ° C až +3°C nastavitelné<br>po krocích 0,1°C                                    |
| Proporcionální<br>šířka pásma                | 13:Pb             | 1.5                        | Proporcionální<br>pásmo 1,5 stupně                                                             | 1.6 až<br>3.0       | 1.6 až +3.0 nastavitelné<br>po krocích 0,1°C                                      |
| Reset parametrů<br>do továrního<br>nastavení | 19:FS             | 1                          | Všechna nastavení<br>na tovární nastavení<br>Změna na 0, když<br>se změní jeden<br>z parametrů | 0                   | Nastavení jsou ve znění výše<br>Chcete-li obnovit tovární<br>nastavení nastavte 1 |

#### POZNÁMKA

Nezapomeňte vždy stisknout zelené tlačítko 📧 pro potvrzení, že chcete uložit své nové servisní nastavení. Pro opuštění režimu Installer stiskněte 🛞 nebo tlačítko 🕊.

## 3.4.2 Kategorie 2 Nastavení systému

**POZNÁMKA:** Chcete-li zajistit správný provoz tepelného čerpadla v systému, parametr 8: Su musí být nastaven správně. Viz poznámka v kapitole **3.3 Využívání pokojové jednotky pro specifické aplikace**.

| Parametr                                        | Parametr<br>Číslo | Výchozí nastavení z výroby |                                                     | VoliteIn    | á nastavení                                                                                 |
|-------------------------------------------------|-------------------|----------------------------|-----------------------------------------------------|-------------|---------------------------------------------------------------------------------------------|
| Kategorie 2 Paramet                             | ry - Nastavení    | systému                    | (stisknutím tlačítka 🕥 p                            | ro přístup  | k této kategorii)                                                                           |
| Topení / chlazení<br>výběr povolit<br>/ zakázat | 4:HC              | 0                          | Zakázáno                                            | 1           | Povoleno                                                                                    |
| Pokojová teplota<br>Použijte snímač             | 8:Su              | 0                          | Programátor a<br>kompenzační<br>prostorový přístroj | 1           | Pouze 1 programátor. Přenáší<br>žádanou prostorovou hodnotu<br>(nezobrazí se žádná teplota) |
| Maximální žádané<br>hodnoty průtoku             | 11:uF             | 55                         | 55°C Maximální<br>výstupní teplota                  | 0 až<br>99  | 0 ° C až 99 ° C nastavitelné<br>po krocích 1 ° C                                            |
| Minimální<br>požadované<br>hodnoty průtoku      | 12:LF             | 15                         | 15°C Minimální<br>výstupní teplota                  | 0 až<br>50  | 0 ° C až 50 ° C nastavitelné<br>po krocích 1 ° C                                            |
| Čas chodu<br>směšovacího<br>ventilu             | 13:Ar             | 150                        | 150 sekund                                          | 0 až<br>240 | 0 až 240 sekund nastavitelné<br>po krocích 1 minuta                                         |
| Čas doběhu<br>čerpadla                          | 14:Pr             | 15                         | 15 minut                                            | 0 až<br>99  | 0 až 99 minut nastavitelné<br>po krocích 1 minuta                                           |

#### POZNÁMKA

Nezapomeňte vždy stisknout zelené tlačítko 📧 pro potvrzení, že chcete uložit své nové servisní nastavení. Pro opuštění režimu Installer stiskněte 🕢 nebo tlačítko 🗲.

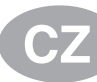

## 4. Spárování/Proces spárování

Operace spárování v případě potřeby jsou popsané níže:

- Jeden ze systémových komponentů (prostorový přístroj nebo RF přijímač) je nahrazen.
- RF přijímač má nesprávné nebo neuložené závazné údaje (například při spárování se neshodují komponenty systému, které byly v balení).

POZNÁMKA: Během postupu spárování držet přibližně vzdálenost 1m mezi prostorovou jednotkou a RF přijímačem.

#### Spárování/opětovné spárování

- 1. Podržte tlačítko RF přijímače po dobu 15 sekund. LED dioda bliká červeně 0,1 s ON, a 0,9 sec OFF
- Podržte tlačítko RF přijímače po dobu 5 sekund. LED dioda bude blikat červeně po dobu 0,5 sec ON a 0.5 sek OFF.
- 3. Stiskněte tlačítko 🖒 na prostorové jednotce.
- 4. Podržte 🖁 🔊, 🗑 a 🔇 tlačítka na 2 sekundy. Na displeji se zobrazí "InSt CO" ikony signálu kotel a RF.
- 5. Stiskněte zelené tlačítko OK
- 6. Když červená LED na RF přijímači zhasne, zařízení jsou spárována.
- 7. Pokud je spárování neúspěšné, pak LED dioda svítí dál. V tomto případě, přesuňte prostorový přístroj a opakujte postup od začátku.
- 8. LED na RF přijímači bude blikat zeleně každých 10 sekund na znamení, že přístroj je pod napětím.
- 9. Nyní přejděte k oddílu 2. Instalace RC35RF pro nastavení systému.

### 5. Odstraňování

### 5.1 Odstraňování závad

| Porucha (poruchové<br>hlášení)                                                 | Možná příčina                                                                                                    | Řešení                                                                                                    |
|--------------------------------------------------------------------------------|----------------------------------------------------------------------------------------------------|----------------------------------------------------------------------------------------------------|
| RF přijímač<br>nereaguje na změny<br>žádané hodnoty na<br>prostorové jednotce. | Pokojová jednotka a RF<br>přijímač nejsou spárovány ani<br>instalováný parametr 8: Su<br>nebyl správně nastaven.                             | Opakujte postup spárování<br>dodržujte vzdálenost cca<br>1m mezi RF přijímačem a<br>prostorovou jednotkou.          |
| Po procesu spárování<br>červená LED dioda stále<br>bliká na přijímači RF.      | Nesprávný nebo neúplný<br>postup spárování.<br>Nesprávná poloha pokojové<br>jednotky během spárování.                                        | Opakujte postup spárování<br>dodržujte vzdálenost cca<br>1m mezi RF přijímačem a<br>prostorovou jednotkou.          |
| Červená LED dioda<br>na RF přijímači<br>(ztráta komunikace)                    | RF přijímač nepřijímá žádné RF<br>zprávy z prostorové jednotky:RF<br>signál je blokován kvůli nesprávnému<br>umístění prostorového jednotky. | Znovu vyhledejte prostorovou<br>jednotku podle následujících<br>pokynu uvedených v kapitole<br>2. Instalace RC35RF. |
|                                                                                | jednotky jsou vybité.                                                                                                    | prostorové jednotce.                                                                                                |

#### 5.2 Režim diagnostiky

Pokojová jednotka má uživatelsky přístupný režim, který poskytuje užitečné informace a možnou kontrolu vzdálenému servisu, zda topný systém pracuje. Pro přístup k tomuto režimu stiskněte tlačítko 🕐 a poté stiskněte a podržte tlačítko 🗿 po dobu 5 sekund. Dále stiskněte a podržte tlačítka 👔 a 🕐 🕂 společně. Následující informace lze zobrazit na displeji stiskem tlačítka 🙀 a nebo 🗑 : model ID, datum kód (WW / YY) a kontrolní součet.

Tímto ACV prohlašuje, že této pokojová jednotka a RF přijímač jsou v souladu se základními požadavky a dalšími příslušnými ustanoveními směrnice 1999/5/ES, 2006/95/EC a 2004/108/EC.

#### CZ

ACV - ČR, spol. s.r.o. Na Křečku 365 CR-109 04 PRAHA 10

Tel: +420 272 083 341 ceskarepublika.info@acv.com polska.info@acv.com

#### PL

ACV Polska sp. z o.o. UI. Witosa 3 87-800 WLOCLAWEK

Tel: +48 54 412 56 00

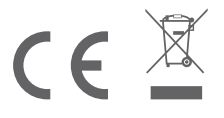